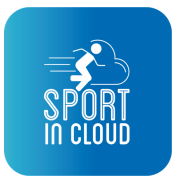

allenamenti.sportincloud.com Istruzioni per genitori/atleti maggiorenni :

# <u>Step 1</u>

vai sul link <mark>allenamenti.sportincloud. com</mark> e registrati come genitore o atleta maggiorenne

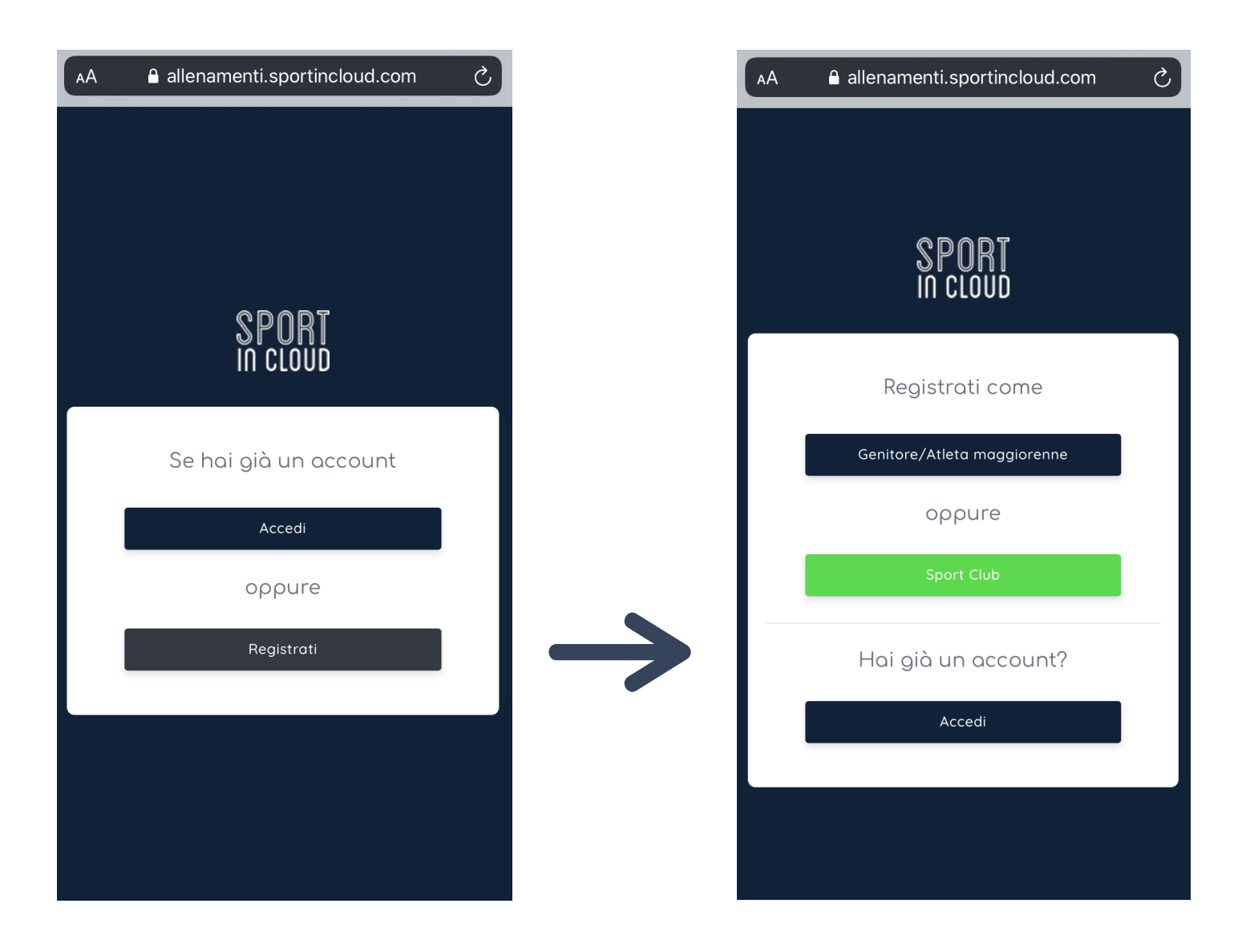

## <u>Step 2</u>

dopo esservi registrati vi troverete davanti la schermata dove poter aggiungere un nuovo atleta. Inserite anche tutti i suoi dati

| t © 2019 - 2020 Sport In Cloud. Designed by Hardwebit All rights reserved.                                                                                                    | ≙ allenamenti.sportincloud.com                                                           |               | AA 🔒 allenamenti.sportincloud.c |
|----------------------------------------------------------------------------------------------------|------------------------------------------------------------------------------------------|---------------|---------------------------------|
| t © 2019 - 2020 Sport In Cloud. Designed by<br>Hardwebit All rights reserved.                                                                                                    |                                                                                          |               | SPORT<br>In cloud               |
| Lucgo di Nascita  Lucgo di Nascita  Lucgo di Nascita  Lucgo di Nascita  Residenza  Residenza  Allergie                                                                                                    | enuto Giacomo                                                                            |               | ← TORNA INDIETRO                |
| Atleti registrati:   Imagi nuovo Atleta     Nome*   Cognome*   Luogo di Nascita   Codice Fiscale*   Codice Fiscale*   Residenza   Residenza   Hardweb.it All rights reserved.                                                                                                    | n ci sono avvisi                                                                         |               | Inserimento Atleta              |
| Atleti registruti.<br>O<br>hgi nuovo Atleta Cognome • Cognome • Luogo di Nascita Codice Fiscale • Codice Fiscale • Codice Fiscale | Atlati rogistrati:                                                                       |               | Nome *                          |
| t © 2019 - 2020 Sport In Cloud. Designed by<br>Hardweb.it All rights reserved.                                                                                                    | ngi nuovo Atleta                                                                         | $\rightarrow$ | Cognome *                       |
| t © 2019 - 2020 Sport In Cloud. Designed by<br>Hardweb.it All rights reserved.                                                                                                    |                                                                                          |               | Luogo di Nascita                |
| t © 2019 - 2020 Sport In Cloud. Designed by<br>Hardweb.it All rights reserved.                                                                                                    |                                                                                          |               | Codice Fiscale *                |
| t © 2019 - 2020 Sport In Cloud. Designed by<br>Hardweb.it All rights reserved. Allergie                                                                                                    |                                                                                          |               |                                 |
| It © 2019 - 2020 Sport In Cloud. Designed by<br>Hardweb.it All rights reserved.                                                                                                    |                                                                                          |               | Residenza                       |
|                                                                                                    | ght © 2019 - 2020 <b>Sport In Cloud</b> . Designed by<br>Hardweb.it All rights reserved. |               | Allergie                        |

## <u>Step 3</u>

#### una volta registrato l'atleta non vi resta che caricare l'autocertificazione

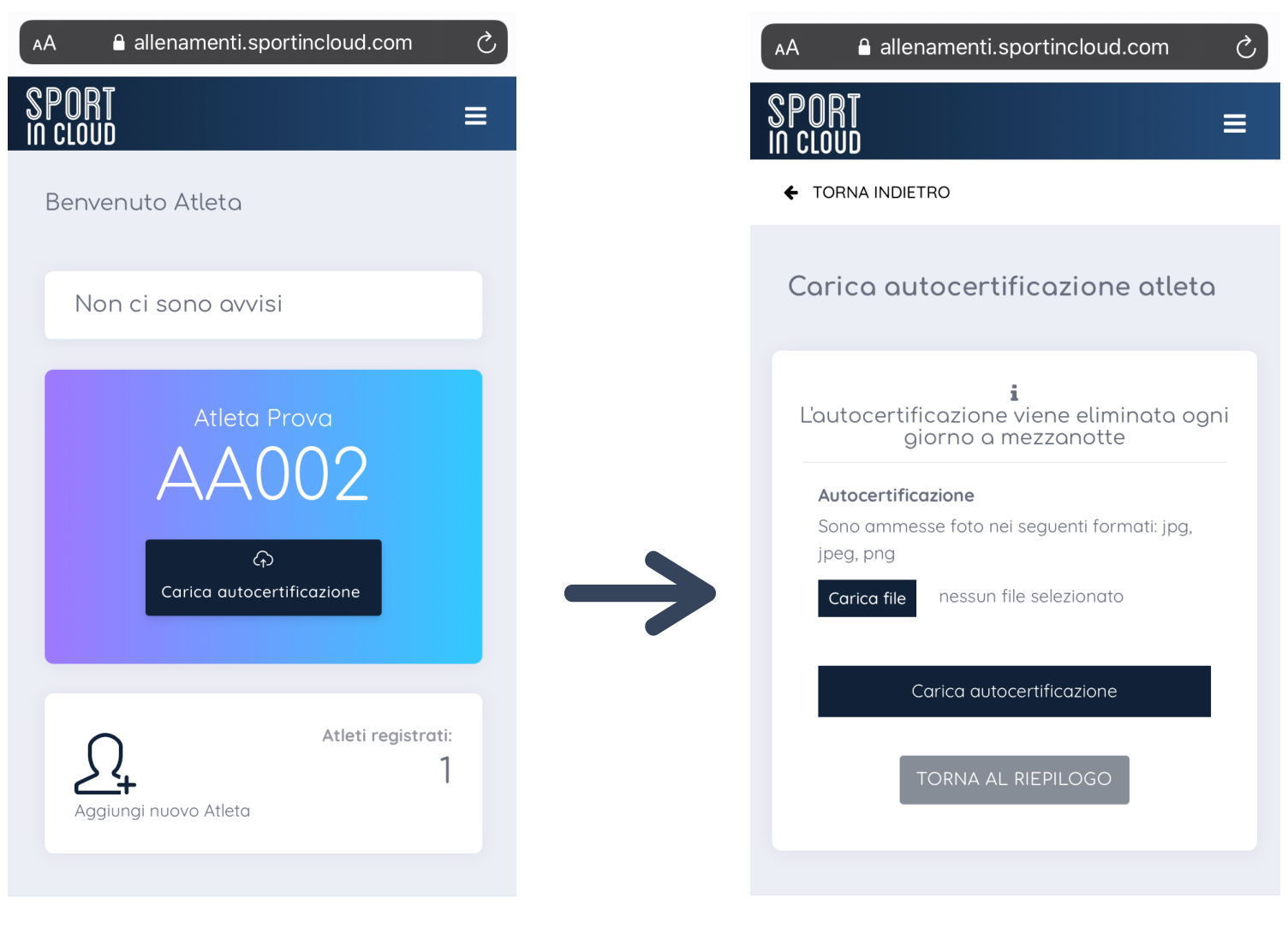

Copyright © 2019 - 2020 Sport In Cloud. Designed by

Copyright © 2019 - 2020 Sport In Cloud. Designed by

## <u>Step 4</u>

### ora vi basterà comunicare il codice generato all'ingresso della struttura

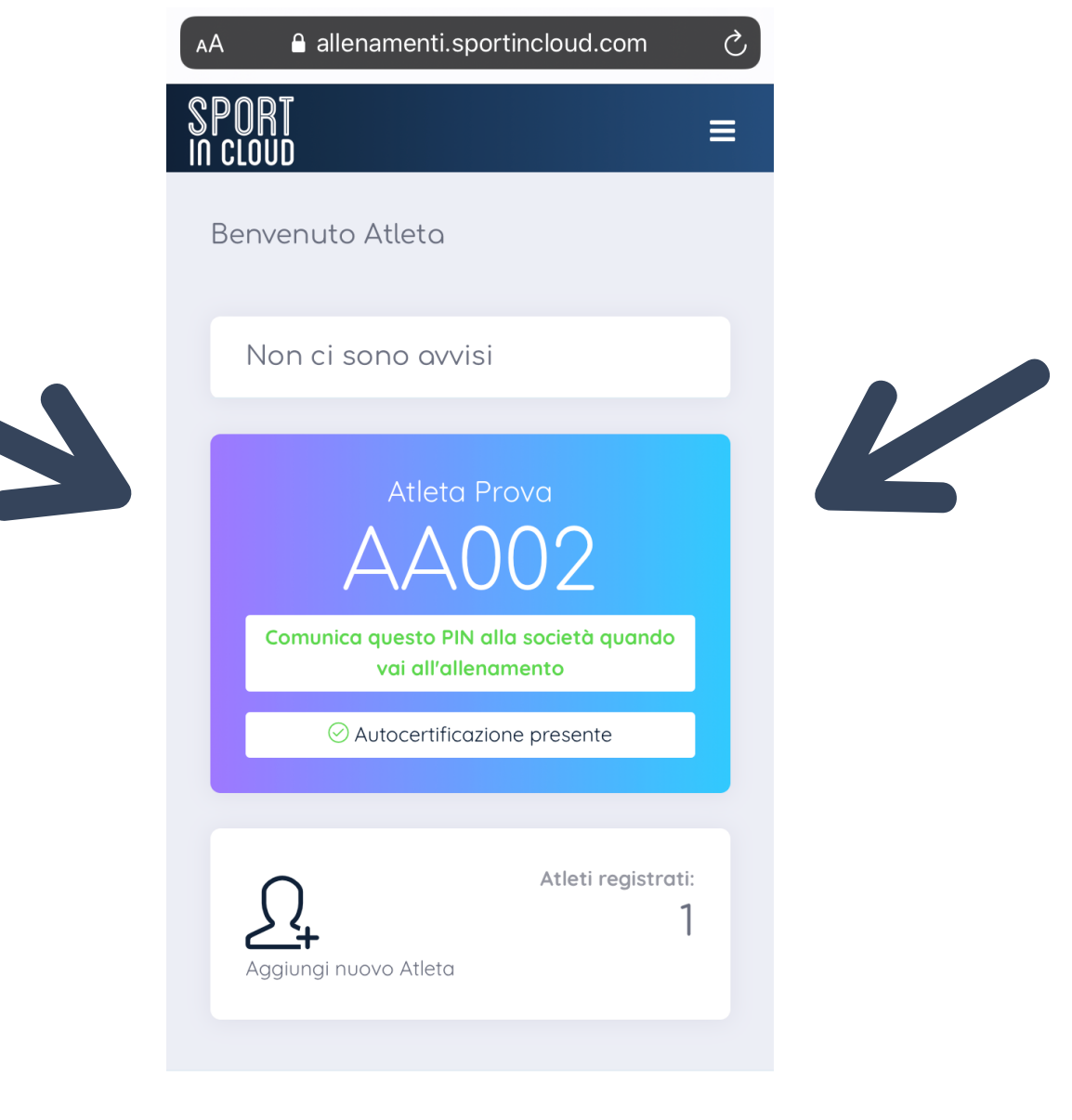

Copyright © 2019 - 2020 Sport In Cloud. Designed by